**Step 1:** Scan and download the app from the QC code on the outside of the box.

**Step 2:** Plug in the Wi-Fi box to a 5V USB power source (either a computer, a dedicated USB jack or even a cell phone USB input charger will work.

3:45 3:45 🖻 0 🛯 📲 🛸 🖉 26% 🛔 0 10 41 34 41 26% O 0 0 Add Device **Energy Saving Energy Saving** 1111-1 Create Scene E Scan No devices No devices Add Device Add Device 0 0  $\checkmark$ 0 0 2 6 0 THERE THERE State Mil Home State NN Home 111 0 111 ζ. ζ.

**Step 3:** Click on the + "Add Device" after loading up the app. See below:

**Step 4:** Click on "2.4G Gateway at the top left corner of your screen. Before doing so, make sure your phone is next to the Wi-Fi box for best transmission and synching. It will then prompt you to log into your Wi-Fi. Wait approx. 15-30 seconds while it adds your Wi-Fi Box, and when successful you will see "2.4G Gateway Added Successfully". Click on "Done", and it will bring you to a black screen with a color palette wheel.

| 345 🖬                                                                                      | 0 4 4            | 15 A 20% E               | 345 🖬                               | 0 8 4 % ± 20% 1 | 3.46 🖬      | 0                    | # 4 % / 20% L | 3.46 🖬 |            | 0 # 4 % / 20% L |
|--------------------------------------------------------------------------------------------|------------------|--------------------------|-------------------------------------|-----------------|-------------|----------------------|---------------|--------|------------|-----------------|
| <                                                                                          | Add Device       | 8                        |                                     | ×               | ×           | Add Device           |               | ×      | Add Device |                 |
| <ul> <li>Sensing to easily prime. Man was per branches<br/>without a true with.</li> </ul> |                  |                          | Enter Wi-Fi In<br>Chesos III Plants | formation       | T-Monte and |                      |               |        | 14         |                 |
| 0                                                                                          | 1                |                          | ♥ withwite                          | <i></i>         | 91          | G Catevia<br>e ===== |               | 2.40   | Sahaway    | <i>v</i>        |
| interes                                                                                    | )                |                          | A magnit                            |                 |             |                      |               | -      | ii.        |                 |
|                                                                                            | Add Manually     |                          |                                     |                 |             |                      |               |        |            |                 |
| Electrical                                                                                 | Socket           |                          |                                     |                 |             |                      |               |        |            |                 |
| Lighting                                                                                   |                  | 1.1                      |                                     |                 |             |                      |               |        |            |                 |
| -                                                                                          | WD-will livid    | (Calma)                  |                                     |                 |             |                      |               |        |            |                 |
| i arga berter<br>Agamenti<br>Mana berter                                                   | and construction | 14<br>Antonio<br>Antonio |                                     | *** )           |             |                      |               | -(     | -          |                 |
|                                                                                            |                  | <                        | Ш                                   | 0 <             |             | 0                    | <             |        | 0          | <               |

**Step 5:** At the bottom left of the screen you will see a "Choose Zone". It will be at "All", change it to Zone 1. Repeat the below for different zones "Zone 2, 3, etc.) if you wish to separate lights on different zones. If not, all you need is Zone 1.

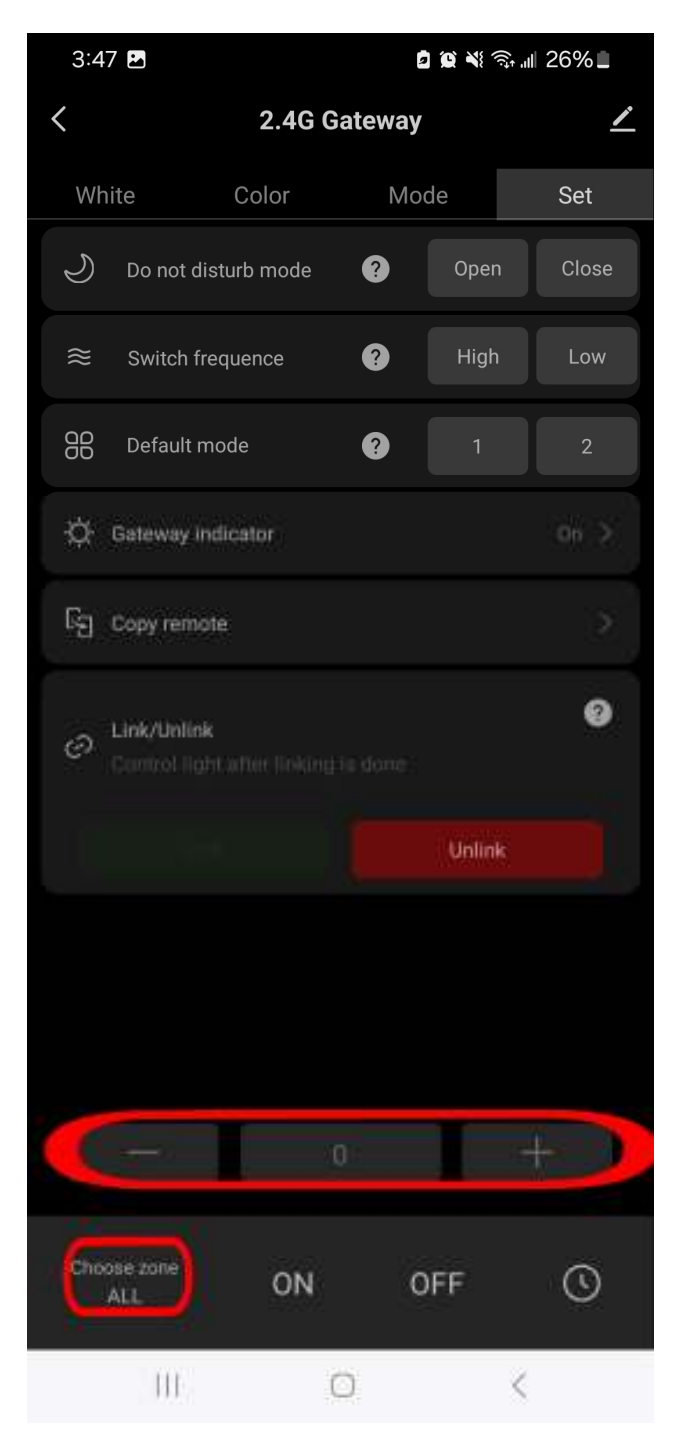

**Step 6:** At the top right of the screen, you will see "Set" as an option. Click on "Set".

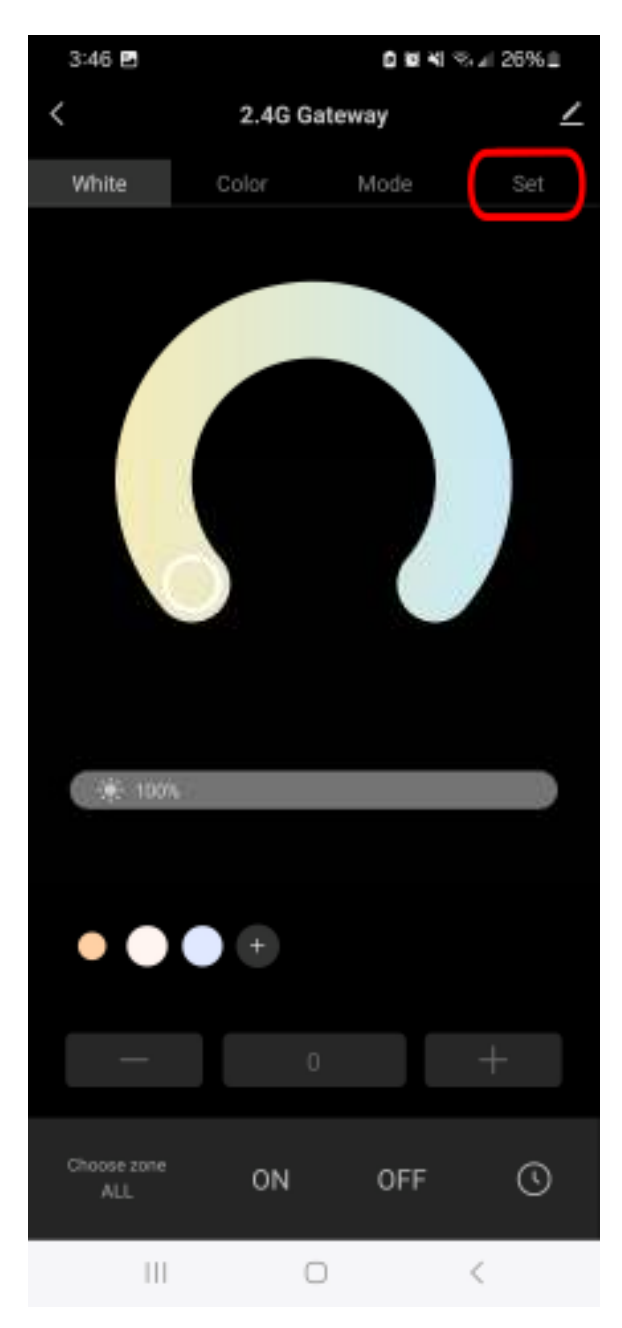

**Step 7:** Power off your color-changing lights completely for about 10 seconds, then power the lights on, and within 3 seconds of powering the lights on, click on the big green "Link" button. If successfully linked, the lights will flash green then go back to red, and you're good to go!

| 3:47 🖪                                                   |          | a 🗴 💐 🗟 📲 26% 🗖 |       |          |  |  |  |
|----------------------------------------------------------|----------|-----------------|-------|----------|--|--|--|
| <                                                        | 2.4G Gat | eway            |       | <u>/</u> |  |  |  |
| White 0                                                  | Color    | Mode            |       | Set      |  |  |  |
| ی Do not distur                                          | b mode   | ? C             | pen   | Close    |  |  |  |
| ≈ Switch frequ                                           | ence     | ?               | ligh  | Low      |  |  |  |
| B Default mode                                           | e        | ?               |       | 2        |  |  |  |
| 슈 Gateway Indic                                          | ator     |                 |       | On >     |  |  |  |
| ିମ୍ବ Copy remote                                         |          |                 |       |          |  |  |  |
| <ul> <li>Link/Unlink</li> <li>Control light a</li> </ul> |          |                 |       | 0        |  |  |  |
| Link                                                     |          | U               | alink |          |  |  |  |
|                                                          |          |                 |       |          |  |  |  |
|                                                          |          |                 |       |          |  |  |  |
|                                                          |          |                 |       |          |  |  |  |
|                                                          |          |                 | +     |          |  |  |  |
| Choose zone<br>Zone 1                                    | ON       | OFF             |       | 0        |  |  |  |
|                                                          | 0        |                 | <     |          |  |  |  |

**Please note:** If you wish to unlink the lights, repeat Step 7 for said specified zone and hit the red "Unlink" button instead.